# **Ordering Guide Quick Guide**

Order

**Before Ordering** - Make sure all meal planning is done for the date(s) being ordered.

Creating a New Order From the Home tab or Checklist, click on the Order Button

| Select the Order You |  |
|----------------------|--|
| would like to create |  |

Click Next

| Create New Order                                                                                          |        |        | ×      |
|----------------------------------------------------------------------------------------------------|--------|--------|--------|
| Select Ordering Group<br>Please select which ordering group you would like to begin using                 |        |        |        |
| Ordering Group                                                                                            |        |        |        |
| Clearbrook- Monday Delivery                                                                               |        |        | ~      |
| Cleatrook- Monday Delivery<br>Cleatrook- Tuesday Delivery<br>Cleatrook- Wednesday Delivery                |        |        |        |
| Clearbrook- Thursday Delivery<br>Clearbrook- Friday Delivery<br>Grocery & Staples- Tuesday Delivery       |        |        |        |
| Chemical & Supplies-Tuesday Delivery<br>Meat & Frozen-Wednesday Delivery<br>Meat & Frozen-Friday Delivery |        |        |        |
| Goldstar Produce & Bread Tuesday Delivery<br>Goldstar Produce & Bread Thursday Delivery                   |        |        |        |
|                                                                                                    |        |        |        |
|                                                                                                    | < Back | Next > | Cancel |

#### **Requested Delivery Date**

- The system is set up to show the next available delivery date relative to today, based on your specific school.
- Verify that the **Requested Delivery Date** is correct. Change if necessary
- Click Next

### **Automatic Ordering**

• This means this ordering group is going to consider what planned servings were entered on your Serving Plans for the

| given date range.    |
|----------------------|
| Verify that the date |
| range in the "Items  |
| needed for planned   |
| meals between" field |
| and the Meal Types   |
| are accurate         |

| <br>matic Ordering   | uld like to aut  | omatica    | lu entimate vour or | dering needs  |            |   |
|----------------------|------------------|------------|---------------------|---------------|------------|---|
| Select now you wo    | uu ike to aut    | unauca     | ry esumate your or  | dening needs  |            |   |
| ems below par-order  | rlevels          |            |                     |               |            |   |
| ems needed for plar  | nned meals be    | tween      |                     |               | Meal Types |   |
| 8/19/2025            | <b></b>          | and        | 8/19/2025           | <b>*</b>      | All Meals  | • |
| ems ordered to be fi | lled from this s | ite for de | elivery dates betwe | en            |            |   |
|                      | -                | had        | 9/1/2025            | <b>Ⅲ</b> •    |            |   |
| 8/19/2025            |                  | anu        |                     |               |            |   |
| 8/19/2025            | dicted orders f  | from all s | ites based on plann | ed meals betv | veen       |   |

If not set, it means this ordering group is not going to consider any planned servings.

| Order Worksheet Information      |          |                    |     |             |                          |                           |                    |                                    |  |
|----------------------------------|----------|--------------------|-----|-------------|--------------------------|---------------------------|--------------------|------------------------------------|--|
| Requested Delivery Date 7/7/2025 |          |                    |     |             |                          | Ordering Group            | n- Monday Delivery |                                    |  |
| Price Contract Date 7/7/2025     |          |                    |     | 025         | - T                      | Automatic Ordering        | meal plannin       | g 7/9/2025 - 7/11/2025, par-levels |  |
|                                  | Quantity | Unit Descript      | ion | Catalog Nur | nber                     | Item Description          |                    | Brand                              |  |
| Þ                                | 1 cs / 0 | 0 72/Corn Dog 2012 |     |             | CHICKEN CORN DOG CS/72/4 | Foster Farms              |                    |                                    |  |
|                                  | 1 cs / 0 | 72/Chalupa         |     | 2508        |                          | BEEF & CHESE CHALUPA BULK | :                  | Miscellaneous                      |  |
|                                  | 1 cs / 0 | 12/1.5 lb (ba      | g)  | 2502        |                          | TURKEY BREAST SMOKED SLIC | CED                | Jennie-O                           |  |
|                                  | 1 cs / 0 | 4/5 lb (bag)       |     | 2064        |                          | CHEESE AMERICAN SLICED C  | 5/4/5#             | LAND O'LAKES INC.                  |  |
|                                  | 3        | 10 lb (case)       |     | 2677        |                          | VEGAN CHIK'N NUGGETS CS/1 | 0 LB               | Morning Star                       |  |
|                                  | 2        | 10 lb (case)       |     | 2793        |                          | VEGAN CHK'N BUFFALO NUG C | CS/10#             | Morningstar Farms                  |  |

• This setting is controlled by the Central Office and does not need to be modified. Click Finish to create the order

#### **Review the generated Order**

- Quantities are calculated based on what is currently in inventory, what is coming in future orders, what is marked for use in other menus, and what planned servings are on this week's menus
- Items with pink 0 quantities mean the items do not need to be ordered according to Edison's calculations. The 0 can be changed if needed.

For orders not using automatic ordering All quantities will be 0

### Adjust quantities as needed

• Click on any of the column headers to sort by that column if needed

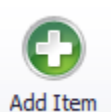

• Click the Filter icon within a column header to search for or filter items

### (As Needed) To add an item not already listed on the order

- Click the Add Item button
- Only items available from that Vendor will be listed
- Place a check mark next to the item and click OK
- The newly added item will appear at the bottom of the order screen
- Enter the quantity needed for the item

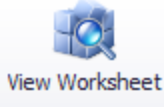

### **View Worksheet**

If there are issues with the order, the View
Worksheet icon in the Action ribbon
will be blinking red

View Worksheet

• Click the View Worksheet icon

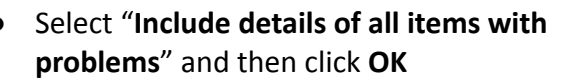

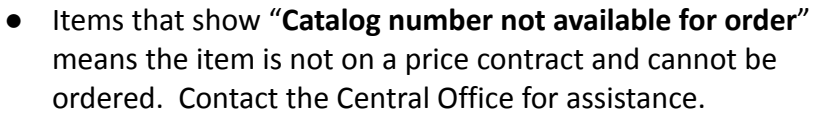

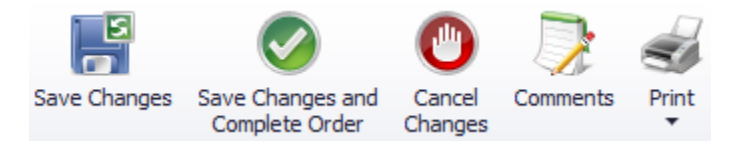

- Save Changes puts the order in an "Incomplete" status
- Save Changes and Complete Order saves the order and pushes it to the Central Office for approval and submission to the vendor. If the order doesn't need CO approval it will be submitted to the vendor when the button is clicked. Click Yes if the "Automatic Ordering" warning appears.
- **Cancel Changes** deletes orders that have not yet been saved, and saves new changes made to orders that were previously saved
- **Comments** add a comment to the order that can be viewed by the Central Office.
- **Print** print available reports as needed

### After Completing

| your order, the   |
|-------------------|
| system will       |
| generate a        |
| Receiving ticket. |

| CAFÉ L            |                       |                                | Los Angeles Unified Sc<br>Receiving Tic | hool District<br>ket    |                     |                          |                     |
|-------------------|-----------------------|--------------------------------|-----------------------------------------|-------------------------|---------------------|--------------------------|---------------------|
| Order ID:         | 55                    |                                | Ord                                     | er From: (LAUSD)        | PC) LAUSD P         | rocurement Services Cer  | nter (Warehous      |
| Deliver To:       | (1532101) MILLER      | EL                             |                                         |                         | Ordering Grou       | ıp: Grocery & Staples- T | hursday Deliver     |
| Requested         | Delivery Date: 7/10/  | 2025                           |                                         |                         | meal pla            | nning 07/07/2025 - 07/3  | 16/2025, par-leve   |
| Catalog<br>Number | Vendor Item<br>Number | Item Description               | Purchased<br>Case Price                 | Donated<br>Value / Case | Case/Qty<br>Ordered | Unit Description         | Case/Qty<br>Recived |
| 1647              |                       | BBQ SAUCE BULLSEVE 1 OZ        | \$0.0000                                | \$0.0000                | 2                   | 200/Ind. Package         |                     |
| 1219              |                       | CHILE GREEN, DICEDCND 6/#10CAN | \$0.0000                                | \$0.0000                | 1                   | 6 /#10 Can               |                     |
| 1427              |                       | CROUTONS, WG CS/4/40 OZ        | \$0.0000                                | \$0.0000                | 3                   | 12 /40 oz (bag)          |                     |
| 1707              |                       | CRUNCHIES ITALIAN HERB 8/1.25  | \$0.0000                                | \$0.0000                | 1                   | 8/1.25 lb (bag)          |                     |

## Editing an order that has been sent to CO for approval.

- Some orders may have timelines set for allowing changes.
- Home>Review & Approve Orders
- Find the order in the list of orders with the "Awaiting Approval" status.
- Highlight the order & click **Edit**
- Make the changes needed and **Save** the order again.

### Editing an Existing Saved/Incomplete Order

- From the Home tab, click on the Order Button
- Double click on the order record OR highlight the order and click **Edit Order** from the **Action** ribbon
- Make the necessary changes
- Click Save to just save the changes OR if the order is ready to be submitted, click Save Changes and Complete Order

### **Reviewing Submitted Orders**

- From the **Home** tab, click on the **Review and Approve Orders** button. Use the filters within the **Order Status** section of the **Action** ribbon to search for open, submitted orders.
- Click **Approved** & **Sent** to see these orders.